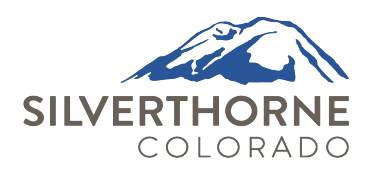

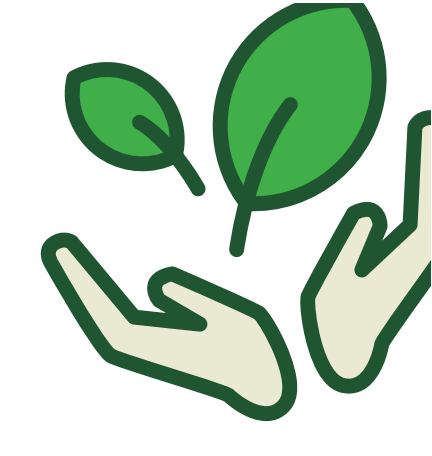

Search for billing organization -Town of Silverthorne

# **XPRESS** BILL PAY

### SIGN UP FOR PAPERLESS!

## ALREADY HAVE AN XPRESS BILL PAY ACCOUNT?

- Step 1: Go to www.xpressbillpay.com and log in
- Step 2: Click "View Bill" under the account you would like to be paperless
- Step 3: Locate the "Paperless (Off)" button
- Step 4: Click the button to turn "Paperless (On)"

#### **REGISTER AND SIGN UP FOR PAPERLESS:**

- Step 1: Go to www.xpressbillpay.com
- Step 2: Click "Sign Up" on the top of the screen
- Step 3: Fill in your email and password, then click in the "I'm not a robot" box and follow prompts
- Step 4: Complete the short registration form and click "Next"

Go to www.xpressbillpay.com to create an account or login

- Step 5: Go to your inbox and open the verification email, click "Verify Email" and "Continue" to log in
- Step 6: Select your billing organization
- Step 7: Enter your account number and last name, then click in the box to opt in for paperless and select "Locate Bill" and select "Locate Account"

| SER LOGIN SIGN OP                 | Add New Bill                                                 |
|-----------------------------------|--------------------------------------------------------------|
| Login to Pay Your<br>Bills Online | Find your billing organization:                              |
|                                   | Enter Biller's Name, City, State or Zip                      |
| EMAIL ADDRESS                     | Click Here to Request Utility Service                        |
| Email Address                     |                                                              |
| PASSWORD                          | Billing organizations near your address (1):                 |
| Password                          | Town of Silverthorne                                         |
|                                   | SILVERTHORNE<br>SILVERTHORNE<br>SILVERTHORNE<br>SILVERTHORNE |

Fill in the account number, last name fields and check the box with "Opt in Paperless eBill on the account"

| Enter the following information as it appears on your <b>Town of Silverthorne</b> bill: |          |
|-----------------------------------------------------------------------------------------|----------|
|                                                                                         |          |
| Account                                                                                 | Number   |
| Last Name or Busine                                                                     | iss Name |

### Thank you for signing up for paperless billing!